## Installation guide

Philips Installation guide for all models

**Step 1** Turn on the screen and connect to the internet

**Step 2** Download our software via this <u>URL</u> and place it on a USB drive

**Step 3** Insert the USB drive in the screen

Step 4 Press HOME followed by 1888 hastily

Click Apps -> File manager -> USB Storage -> Signage OS App Step 6

Click install and then NEXT
Step 7

Click HOME -> Settings -> Signage Display -> Source settings -> Custom app

**Step 8** Choose Signage OS App and restart your screen

Step 9

Step 5

Your activation code should now appear on the screen and you can insert it in AdFloow